## 校園無線網路eduroam設定說明

✔ Android 作業系統✔ los 作業系統

✓電腦、筆電系統

111.06.29 暨大附中-設備組

### 802.1x認證說明:

提供更安全、便捷的無線網路環境,請使用802.1x安全認證(Eduroam) 機制,可以免除每次使用無線網路都需要進行網頁認證(TaNetRoaming)的 不便,透過一次設定之後,後續使用無線網路便會自動進行安全認證,如 此更可便利使用校園無線網路上網服務。(可以校際漫遊)

< eduroam

EAP 方法 PEAP

#### 使用者

yellow211@mail.edu.tw

4G ... 91%

0

密碼

•••••••

CA 憑證

未指定憑證。將不會設為私人連

線。

自動重新連接

開啟wifi⇒點選「eduroam」設定

Android作業系統(1/2)

- 輸入教育雲帳號(使用者)及密碼
- CA憑證⇒不要驗證

# Android作業系統(2/2)

- 第2階段認證→點選「MSCHAPV2」
  - 適用@mail.edu.tw
- 第2階段認證⇒點選「GTC」
  - 適用@pshs.ntct.edu.tw
- 🗘 連接
- ⇒完成連線

#### eduroam

第2階段認證 MSCHAPV2

匿名使用者

IP 設定

代理伺服器 <sup>無</sup>

計量網路 <sub>自動偵測</sub>

MAC 位址類型 <sup>隨機化 MAC</sup>

連接

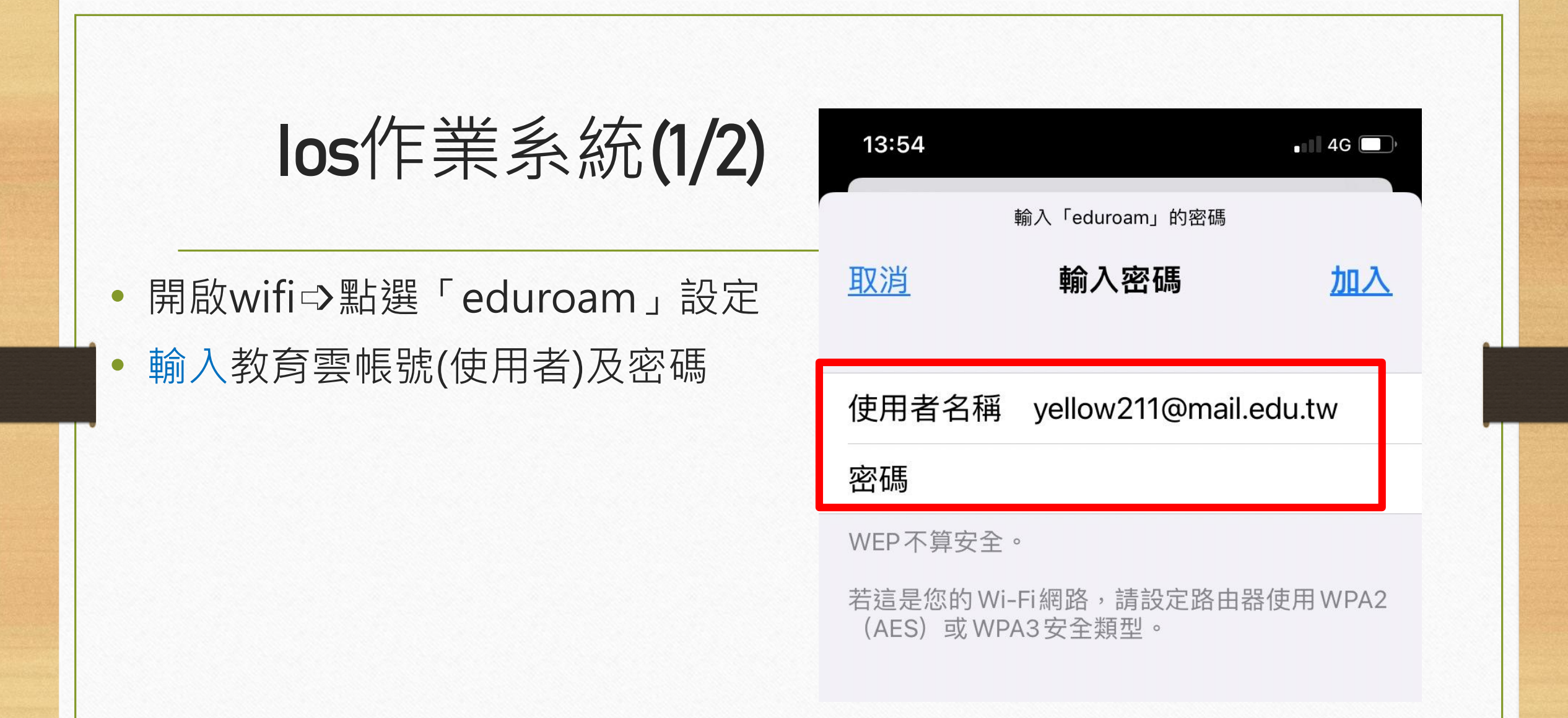

|                                               | 13:54 ••• 4G                                            |   |
|-----------------------------------------------|---------------------------------------------------------|---|
| los作業系統(2/2                                   | 2)<br><u>取消</u> 憑證 <u>信任</u>                            |   |
| • 憑證請點選「信任」(如右圖)                              |                                                         |   |
| ● ⇔完成連線(如下圖)                                  | <b>nxc5500_B0B2DC07A42C</b><br>簽發人:nxc5500_B0B2DC07A42C |   |
| 13:55 ••• ♥ ● ● ● ● ● ● ● ● ● ● ● ● ● ● ● ● ● | 不受信任<br>到期日 2034/5/10 19:32:45                          | - |
| Wi-Fi                                         | 更多詳細資訊                                                  |   |
| ✓ eduroam<br>安全層級薄弱                           |                                                         |   |

電腦、筆電

### (建議先執行自動設定,若執行失敗時另有手動設定方式)

# ✓ Vista、Win7(下載附件安裝) ✓ Win10(下載附件安裝)